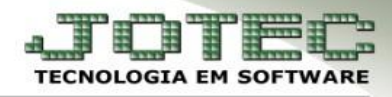

## ATUALIZAR LOCAL DE COBRANÇA

\* **Objetivo:** Atualizar os locais de cobrança das duplicatas, podendo atualizar várias duplicatas por vez.

> Acesse: Contas a receber > Atualização > Atualiza local de cobrança:

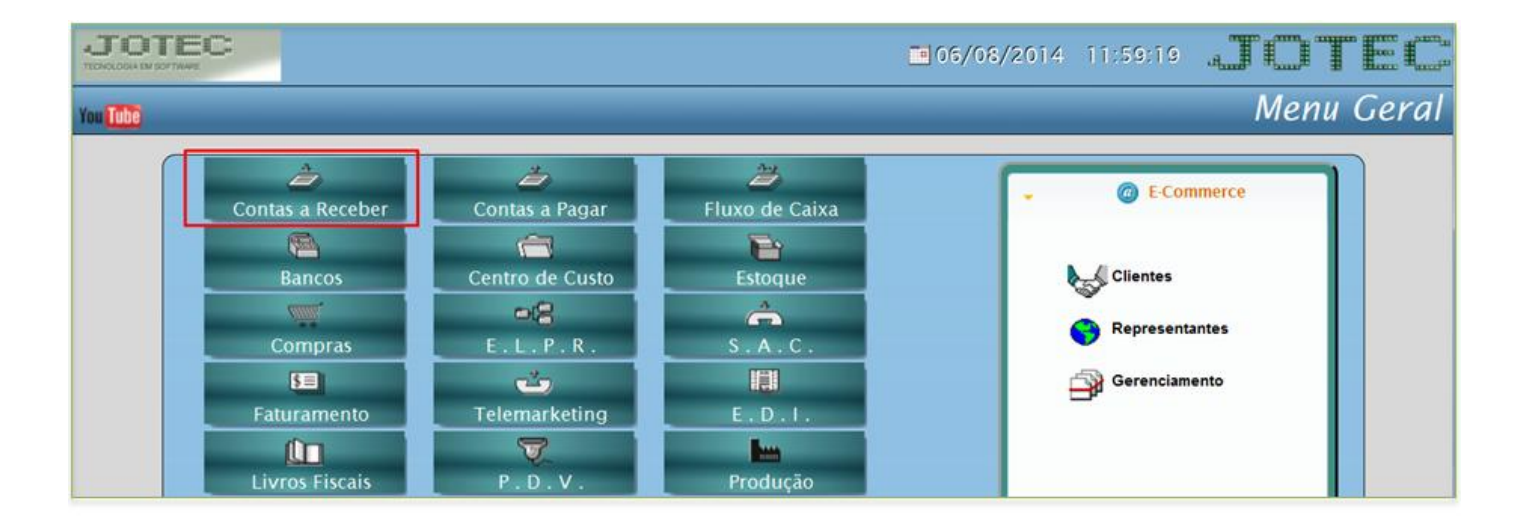

|         |                                                      |                            |           |                 |                     | JOTE               |
|---------|------------------------------------------------------|----------------------------|-----------|-----------------|---------------------|--------------------|
| Arquivo | Atualização                                          | <u>C</u> onsulta           | Relatório | <u>G</u> erador | Cont                | as a Receb         |
|         | <u>A</u> tualização de d<br>Co <u>b</u> r. magnética | uplicata<br>parametrizável |           |                 |                     |                    |
|         | <u>G</u> era duplicatas                              |                            |           |                 | E-Cliente           | I- Sit.financeira  |
|         | Gera c. corrente                                     |                            |           |                 | L-Local de cobrança | N-Pend.diaria      |
|         | Ge <u>r</u> a comis. c/ b                            |                            |           |                 | P-Duplicata         | X-Extrato diente   |
|         | Limite de credito                                    | a clientes                 |           |                 | B-Cobr.bancaria     | V-Dupls.p/valor    |
|         | Atualiza vendedo                                     | or duplicatas              |           |                 | D-Atualiza dupl.    | M-Maiores clientes |
|         | At <u>u</u> aliza % desco                            | nto no cliente             |           |                 | S-Boleto            | F-Sair             |
|         | Atualiza local de                                    | cobrança                   |           |                 |                     |                    |
|         | Zerar ve <u>n</u> dedor                              |                            |           |                 |                     |                    |
|         | Zerar centro de c                                    |                            |           |                 | - 1                 | Suporte Eletrôi    |
|         | Exclusão de dup                                      |                            |           |                 | ~                   | (perguntas e solu  |
|         | Exclu <u>s</u> ão de mov                             |                            |           |                 |                     | 5                  |
|         | Exclusão de clier                                    |                            |           |                 |                     |                    |

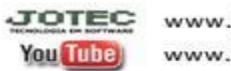

www.jotec.com.br www.youtube.com/jotecsistemaweb Telefones Suporte: (11) 2123.6060 / 6047 Av. Paulista, 2444 - 2° andar - São Paulo/SP

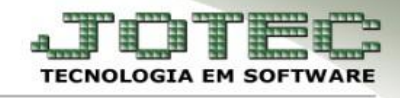

Faça a pesquisa filtrando por algumas das opções, *cliente*, *emissão*, *vencimento* ou *local de cobrança*, e clique no ícone do *binóculo* para pesquisar. Poderá pesquisar por mais de uma opção, conforme a imagem abaixo:

| elecionar todas   Desma            | arcar todas                                       | 144                                                  |              |                                                        |
|------------------------------------|---------------------------------------------------|------------------------------------------------------|--------------|--------------------------------------------------------|
| Cliente<br>Inicial<br>Final 999999 | Emissão<br>Inicial 01/07/2014<br>Final 31/12/2999 | Vencimento<br>Inicial 01/08/2014<br>Final 31/12/2999 | Lc. cobrança | Totais<br>Total<br>Selecionadas<br>Prazo médio em dias |
| vo local de cobrança<br>Dt.emissao | Dt.vencto. Dias                                   | Duplicata Clie                                       | ma<br>nte    | Valor líquido L.cob                                    |

Será gerada uma relação de duplicatas:

| 1 <u>S</u> e | lecionar todas   Desmarca | r todas            | <b>19</b>          | <b>1</b>     |                     |                     |     |
|--------------|---------------------------|--------------------|--------------------|--------------|---------------------|---------------------|-----|
|              | Cliente                   | Emissão            | Vencimento         | Lc. cobrança | Totais              |                     |     |
|              | Inicial                   | Inicial 01/07/2014 | Inicial 01/08/2014 | Inicial      | Total               | 783,57              |     |
|              | Final 999999              | Final 31/12/2999   | Final 31/12/2999   | Final zzz    | Selecionadas        |                     |     |
|              |                           |                    |                    |              | Prazo médio em dias |                     |     |
|              |                           |                    |                    |              |                     |                     | · . |
| No           | vo local de cobrança      |                    | Confirma           | ]            |                     |                     |     |
|              | Dt.emissao I              | Dt.vencto. Dias I  | Duplicata Cliente  | 3            |                     | Valor líquido L.cob | or. |
|              | 22/07/2014 19             | /08/2014 00012 0   | 02651-1/1 000023   | NIQ PAR INDU | STRIA E COMER       | 108,57              | ^   |
|              | 22/07/2014 19             | /08/2014 00012 0   | 02652-1/1 000023   | NIQ PAR INDU | STRIA E COMER       | 105,00              |     |
|              | 17/07/2014 14             | /08/2014 00007 0   | 02747-1/1 000224   | ABC MERCANTI | L MAQS E FER        | 190,00              |     |
|              | 17/07/2014 14             | /08/2014 00007 0   | 02748-1/1 000224   | ABC MERCANTI | L MAQS E FER        | 190,00              |     |
|              | 17/07/2014 14             | /08/2014 00007 0   | 02749-1/1 000224   | ABC MERCANTI | L MAQS E FER        | 190,00              |     |

Dê um duplo clique sobre as (1) Duplicatas que deseja alterar o local de cobrança (As duplicatas selecionadas ficarão com um S na frente). Depois disso basta dar um duplo clique no campo (2) Novo local de cobrança, selecionar o novo local e clicar no botão confirma.

|                | Cliente                                                                      | Emissã                                             | 0                                                                 | Vencim                               | iento                                                          | Lc. cobrança                                              |                                             |                       | and the second |                                      |                      |
|----------------|------------------------------------------------------------------------------|----------------------------------------------------|-------------------------------------------------------------------|--------------------------------------|----------------------------------------------------------------|-----------------------------------------------------------|---------------------------------------------|-----------------------|----------------|--------------------------------------|----------------------|
|                | Inicial                                                                      | Inicial                                            | 01/07/2014                                                        | Inicial                              | 01/08/2014                                                     | Inicial                                                   | Total                                       |                       | 783,57         |                                      |                      |
| _              | Final 999999                                                                 | Final                                              | 31/12/2999                                                        | Final                                | 31/12/2999                                                     | Final zzz                                                 | Prazo média                                 | as em días            | 403,57         |                                      |                      |
| lovo           | local de cobrança 23                                                         | 7   BA                                             | NCO BRADESCO                                                      | ) S/A                                | Confirm                                                        | a                                                         |                                             |                       |                |                                      |                      |
| lovo           | local de cobrança 23<br>Dt.emissao                                           | 7 BA                                               | NCO BRADESCO                                                      | )S/A<br>Duplic                       | Confirm                                                        | a                                                         | 1                                           |                       | Valor          | líquido                              | L.cob                |
| lovo           | local de cobrança 23<br>Dt.emissao<br>22/07/2014                             | 7 BA<br>Dt.ven<br>19/08/20                         | NCO BRADESCO<br>cto. Dias<br>014 00012                            | ) S/A<br>Duplic<br>002651            | confirm<br>ata Clien                                           | te<br>3 NIQ PAR                                           | INDUSTRIA E                                 | COMER                 | Valor          | líquido<br>108,5                     | L.cob                |
| lovo<br>S<br>S | local de cobrança 23<br>Dt.emissao<br>22/07/2014<br>22/07/2014               | 7 B4<br>Dt.ven<br>19/08/20<br>19/08/20             | ANCO BRADESCO<br>cto. Dias<br>014 00012<br>014 00012              | ) S/A<br>Duplic<br>002651<br>002652  | Confirm<br>ata Clien<br>-1/1 00002<br>-1/1 00002               | te<br>3 NIQ PAR<br>3 NIQ PAR                              | INDUSTRIA E                                 | COMER                 | Valor          | líquido<br>108,5<br>105,00           | L.cob<br>7<br>0      |
| Novo           | local de cobrança 23<br>Dt.emissao<br>22/07/2014<br>22/07/2014<br>17/07/2014 | 7 B4<br>Dt.ven<br>19/08/20<br>19/08/20<br>14/08/20 | ANCO BRADESCO<br>cto. Dias<br>014 00012<br>014 00012<br>014 00012 | Duplic<br>002651<br>002652<br>002747 | Confirm<br>ata Clien<br>-1/1 00002<br>-1/1 00002<br>-1/1 00022 | a<br>13 NIQ PAR<br>13 NIQ PAR<br>13 NIQ PAR<br>14 ABC MER | INDUSTRIA E<br>INDUSTRIA E<br>CANTIL MAQS E | COMER<br>COMER<br>FER | Valor          | líquido<br>108,5<br>105,00<br>190,00 | L.cob<br>7<br>0<br>0 |

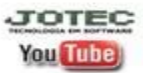

www.jotec.com.br www.youtube.com/jotecsistemaweb Telefones Suporte: (11) 2123.6060 / 6047 Av. Paulista, 2444 - 2° andar - São Paulo/SP